2.

4.

5.

6.

7.

8.

Staff

Rover Alpine License No

DL1010

Expire Date 20/01/2024 1

2

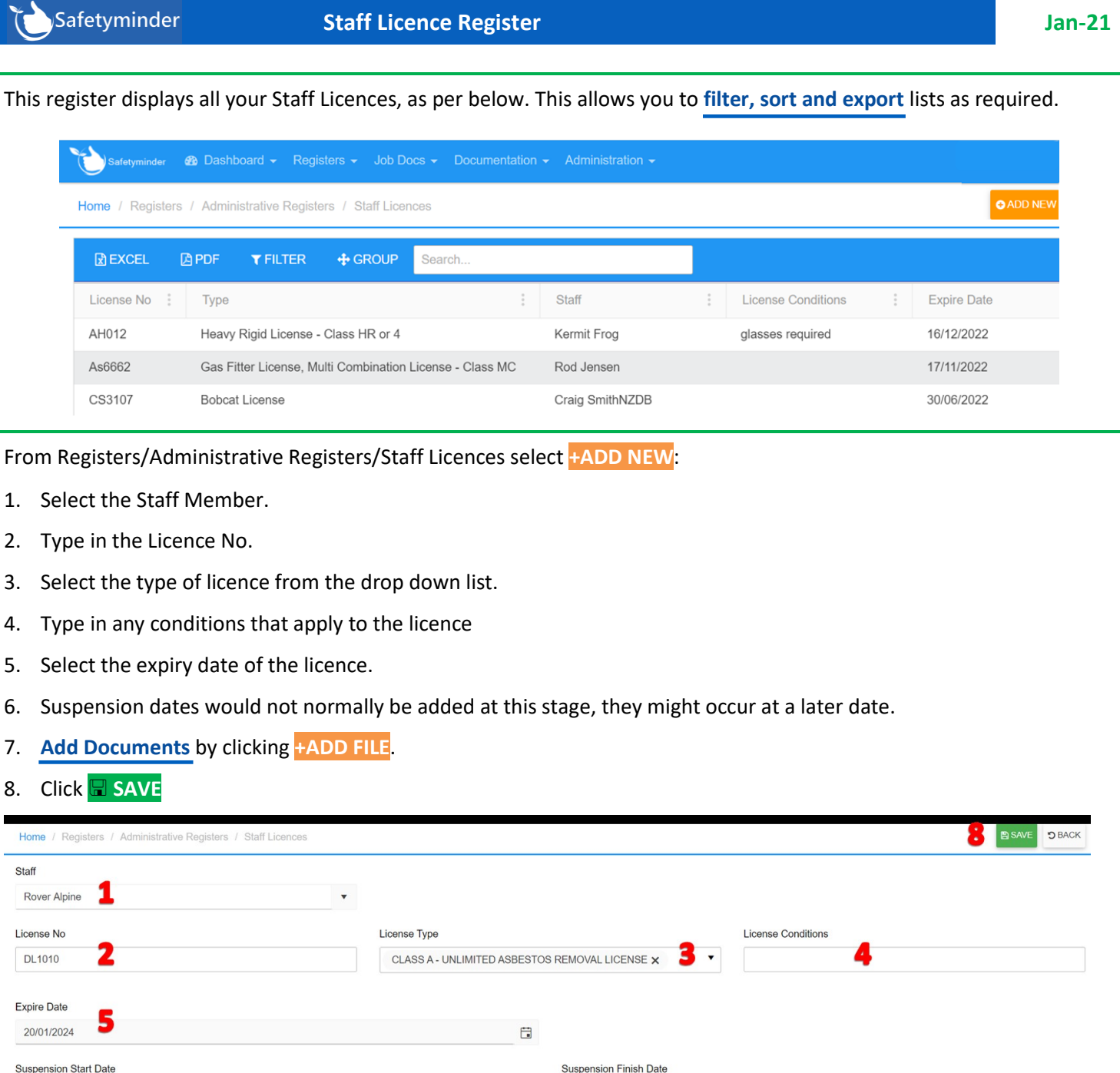

**H** 

| Suspension Star | rt Date            |                 |                      | Suspension Finish Date |        |   |
|-----------------|--------------------|-----------------|----------------------|------------------------|--------|---|
|                 | 6                  |                 | Ť.                   |                        |        |   |
| Documents       | S                  |                 |                      |                        |        | 7 |
|                 | Last Modified Time | Title           | Description          |                        | Action |   |
| The licen       | ce will now sho    | ow in the regis | ter and under the St | aff member's profile.  |        |   |